## ANNUAL MEMBERSHIP FEE How to pay your annual dues

1. Go to <u>www.ecvpath.org</u> and access your personal profile by clicking on Member Icon at the right top

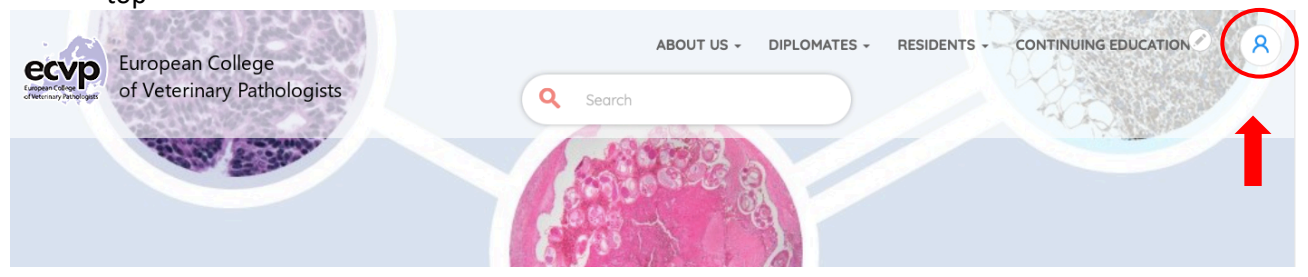

2. Log in by clicking in CONNECT NOW button

## Log into your member area

This is the ECVP member home page. You can bookmark this page to make it easier to return although it's easy to find, just click on the member icon in the main menu at the top of our home page. Exclusive information for our college diplomates and residents is available after you have logged in.

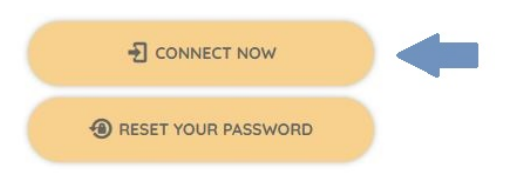

3. Fill in your username and your password and click on SIGN IN BUTTON

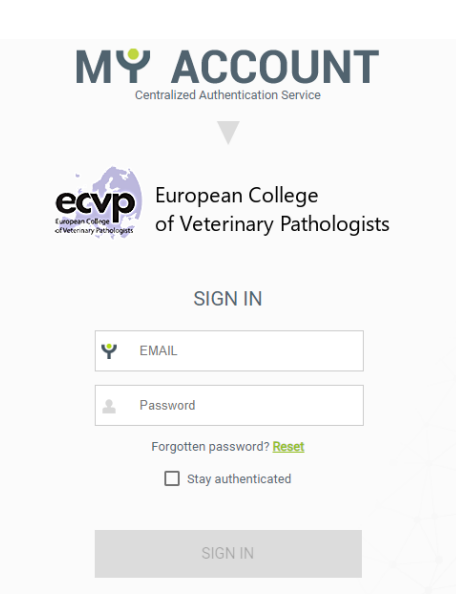

## **IMPORTANT!**

- Please do not create NEW account.
- If you forgot your password, please reset it using the reset button.
- You will receive an email with a recovery link. (Please check your spam folder)
- Should you encounter any technical issues please contact ECVP Office <u>admin@ecvpath.org</u>

4. After filling in your credentials you would be transferred to the website members area In your personal dashboard go to My membership and click on **Pay Diplomate Fees** button and follow the instructions

| My membership                                   |                    |
|-------------------------------------------------|--------------------|
| Member of the European College of Veterinary F  | Pathologists       |
| Please pay this year's Certified Diplomate fee. | PAY DIPLOMATE FEES |
|                                                 |                    |

5. Check and complete your personal data before proceeding to payment and click on **Submit Changes** button at the bottom of the online form

| wish to be visible in the public member list* |  |
|-----------------------------------------------|--|
| O No                                          |  |
| • Yes                                         |  |
| I wish to subscribe to the newsletter         |  |
| SUBMIT CHANGES                                |  |

Select Diplomate fee to choose your payment method.
Please note that with this new online payment system, we would greatly appreciate if you pay by debit/credit card.

| Diplomate fee                                        |                                           |                |             |  |
|------------------------------------------------------|-------------------------------------------|----------------|-------------|--|
| Welcome Mr Tania TEST. (Not Mr Ta                    | ania TEST, or want to do this for a diffe | erent person?) |             |  |
| ECVP - Diplomate fee *<br>O Diplomate fee - € 200.00 |                                           |                |             |  |
| Total Amount<br>€ 200.00<br>Email Address *          |                                           |                |             |  |
| t.susmelj@gmail.com                                  |                                           |                |             |  |
| Payment Options                                      |                                           |                |             |  |
| Payment Method<br>Bank Card<br>Bank transfer         |                                           |                |             |  |
|                                                      | Card number                               |                | MM / YY CVC |  |

**7.** Select **Bank card** to pay via Credit/Debit card. Fill out your card information and click on **Contribute** to proceed with payment.

| Card number | MM / YY CVC |
|-------------|-------------|
|             |             |

8. Select Bank transfer and click on Contribute if you must pay via bank transfer.

|     | Payment Options                                                         |
|-----|-------------------------------------------------------------------------|
|     | Payment Method<br>Bank Card<br>Bank transfer                            |
|     | ✓Contribute                                                             |
| ١   | You will see the payment instructions and bank details (as shown below) |
| / ( | CiviContribute                                                          |

Thank you for your payment

| You have chosen to pay by bank transfer.                                                                              |
|----------------------------------------------------------------------------------------------------|
| Please transfer the amount to the ECVP account with the fee reference, ensuring that all bank charges are met by you. |
| The ECVP bank details are as follows:                                                                                 |
| Bank address: ABN/AMRO, Daalsesingel, Utrecht, The Netherlands                                                        |
| Name of Account Holder: ECVP                                                                                          |
| IBAN: NL65 ABNA 0440 4899 70                                                                                          |
| BIC: ABNANL2A                                                                                                    |
|                                                                                                    |

**9.** Once the transaction is completed, you will be able to download your receipt from the Contributions section of your profile.